## 一、功能概述

商城管理商家可通过优惠券的满减或者折扣,跟商城的满额立减或者折扣搭配使用,实现再次提升商品销量,商家创建的优惠券,通过店铺装修可在商城首页、个人中心和商品详情等页面显示,会员在商城领取 优惠券,结算时符合优惠券条件即可享受优惠福利。

## 二、场景使用

满减券:

商家在元旦期间设置了优惠券活动,优惠券面额设置了 20 元,消费门槛设置了 100 元,那只有会员购买 商品满 100 元时才能使用该优惠券。

折扣券:

商家在周年庆设置购买指定商品可使用优惠券,优惠券设置了享5折,最高优惠金额为100元,则会员购 买商品可以享受5折优惠,如果5折后的价格高于100,最终只能抵扣100元。

## 三、如何设置优惠券

第一步:商城管理商家点击营销—优惠券—创建优惠券,商家填写优惠券范围和类型,优惠券可全场通用 或指定商品使用,优惠券分为满减券和折扣券。

第二步: 商家需要设置优惠券面额和优惠券名称

第三步:优惠券需要设置券面额和消费门槛。

见下图:

| 0               | ▲ 首页     | 1999年 1月19日 日 日 日 日 日 日 日 日 日 日 日 日 日 日 日 日 日 日 | 金凤 🖾 数据 🎸  | 「「「「」」」(「」」」(「」」)(「」」)(「」」)(「」」)(「」」)(「 | II 1755 🖒 渠道 | © 025         |  |   | <ul> <li>(±) (=) 金羅泰德次林發行 ~</li> </ul> |  |  |
|-----------------|----------|-------------------------------------------------|------------|-----------------------------------------|--------------|---------------|--|---|----------------------------------------|--|--|
| A 营销概范          | ← 返回 创建伤 | 志思芬                                             |            |                                         |              |               |  |   |                                        |  |  |
| ⊘ 营销活动 回 活动管理   | 优惠券设置    |                                                 |            |                                         |              |               |  |   | 預訖图 ③                                  |  |  |
| 四 优惠券<br>高 群体管理 | * 券可用范閣  | ○ 全砾通用  ● 描定商品  ○ 描                             | 範分类 〇 播定分组 |                                         |              |               |  |   | 10元之策符<br>前回版 从317.505.907             |  |  |
|                 | • 券供型    | ● 漢戚恭 ○ 折扣券                                     |            |                                         |              |               |  |   | ¥ 10                                   |  |  |
|                 | 描定商品     | 26/07/872                                       |            |                                         |              |               |  |   |                                        |  |  |
|                 |          | 商品                                              | 总库存        | 操作                                      |              |               |  |   |                                        |  |  |
|                 |          | 11 N N N N N N N N N N N N N N N N N N          | 12864      | 893                                     |              |               |  |   |                                        |  |  |
|                 | • 券面額    | 10 元                                            |            |                                         |              |               |  |   |                                        |  |  |
|                 | ▶ 券名称    | 10元安瓶券                                          |            |                                         |              |               |  |   |                                        |  |  |
|                 | ★ 消费门槛   | 88 <del>元</del>                                 |            |                                         |              |               |  |   |                                        |  |  |
|                 | 优惠努库存    | 10 张                                            |            |                                         |              |               |  |   |                                        |  |  |
|                 | 每人最多可领取  | 1 张                                             | ·          |                                         |              |               |  |   |                                        |  |  |
|                 | * 可领取时间  | 2021-07-13 00:00:00 - 2021-08-23 2              |            |                                         |              |               |  |   |                                        |  |  |
|                 | 公开性      | <ul> <li>③ 公开 〇 不公开</li> </ul>                  |            |                                         |              |               |  |   |                                        |  |  |
|                 | * 券有效期   | <ul> <li>相对时间</li> <li>固定时间</li> </ul>          |            |                                         |              |               |  |   |                                        |  |  |
|                 |          |                                                 |            |                                         |              | R5% <b>保存</b> |  | _ |                                        |  |  |

折扣券规则:商家设置选择优惠券类型为折扣,可以设置最高抵扣的金额,这样就会避免价格越高享受的 折扣会超出成本的风险。

优惠券设置所见即所得,您可在页面右侧预览

第四步:优惠券需要设置库存、每人最多可领取的张数以及可领取的时间。

优惠券有效期可设置相对时间,比如从发优惠券的第一天到第十天。也可以设置为固定时间,高级选项可 精确到几时几分。

| 0                                                                                                    |          |                                      |              |               |                   |     | 🛓 🍙 金穩爆美攻体验館 ~  |
|----------------------------------------------------------------------------------------------------|----------|--------------------------------------|--------------|---------------|-------------------|-----|-----------------|
| A 营销模式                                                                                                    | * 券类型    | <ul> <li>満減券</li> <li>折扣券</li> </ul> |              |               |                   |     | 羊 I U<br>講88元可用 |
| 营销活动     可以可能     一     市     「     市     「     市     市       市 | 指定商品     | 添加商品                                 |              |               |                   | - 1 |                 |
| 回 活动管理 田 优惠券                                                                                                    |          | 商品                                   | 总库存          | 操作            |                   | I   |                 |
| 8 群体管理                                                                                                    |          | 1000 财務收益本集体計会報算法                    |              |               |                   | I   |                 |
|                                                                                                    |          | ¥ 68.00                              | 12864        | 删除            |                   | I   |                 |
|                                                                                                    | * 券面额    | 10 元                                 |              |               |                   | I   |                 |
|                                                                                                    | * 券名称    | 10元安瓶券                               | 6/20         |               |                   | I   |                 |
|                                                                                                    | * 消费门栏   | 88 元                                 |              |               |                   | I   |                 |
|                                                                                                    |          | ~ ~                                  |              |               |                   | I   |                 |
|                                                                                                    | 0.835#17 | 10 55                                |              |               |                   | - 1 |                 |
|                                                                                                    | 每人最多可领取  | 1 张                                  |              |               |                   | I   |                 |
|                                                                                                    | * 可领取时间  | 2021-07-13 00:00:00 - 2021-08-23     |              |               |                   |     |                 |
|                                                                                                    | 公开性      | ● 公开 ○ 不公开                           |              |               |                   | I   |                 |
|                                                                                                    | * 券有效期   | ● 相对时间 ○ 国定时间                        |              |               |                   |     |                 |
|                                                                                                    |          | 从发券篇 1 天 至                           | 30 天         | 高级选项          |                   | I   |                 |
|                                                                                                    | 使用后送优惠券  | ○ 启用 ● 不启用                           |              |               |                   | I   |                 |
|                                                                                                    | 支持线下核销   | ○ 支持                                 |              |               |                   | I   |                 |
|                                                                                                    |          | 启用后,该优惠券会附带一个二维码,可                   | 以使用店铺助手小程序直接 | <b>该销使用</b> 。 |                   | I   |                 |
|                                                                                                    | * 券说明    | 문지의지지지지지지지 문제                        |              |               | 10:00 <b>87</b> 7 |     |                 |
|                                                                                                    |          |                                      |              |               |                   |     |                 |

优惠券创建完成后进行保存,就会在优惠券管理中显示。

可点击优惠券管理中右侧的"编辑"或查看页面下方的"编辑"来修改优惠券信息;注:优惠券创建保存 后,再次编辑只能修改优惠券库存以及优惠券的延长时间。

在编辑中可删除优惠券,删除优惠券有2种选择:会员已领取的优惠券可正常使用和一并删除。

注: 若选择一并删除, 则会员已领取的优惠券也将不能使用。

商城管理商家设置完毕活动后,优惠券在商品页面显示见下图:

| ◆ 長羽宮中 In         | 15:21                                   | @ * ¥ #D      | ♦ KUX¢In         | 15:22        | 8488       |
|-------------------|-----------------------------------------|---------------|------------------|--------------|------------|
| ×                 | 干果店                                     |               | ×                | 干果店          |            |
| <                 |                                         |               | <                |              |            |
|                   | -高长平〉                                   | 24.619(2.0)   | apple 1866170    | 6910         | 3          |
| · * 11: 0.00      |                                         | ■ R9:0        | 山东省青岛市市北<br>2106 | 区市北区龙城路11号卓3 | 组世纪中心4号楼   |
| 我的订单              |                                         | 全部订单>         | ÷ نوه 😣          | 果            |            |
|                   | 6                                       | e e           |                  | 1.12         |            |
| 待付款 待发货           | 1883年 1                                 | 9(74) 2818.95 | - 23° ×          | 200,00       |            |
| 其他功能              |                                         |               | 优惠券              |              | 新初券        |
| & 6               | 0                                       | Ø             | 解离               | 000          | (新設信用)(新設) |
| 51個中心 R5          | 高減 我的秒                                  | R READERED    | 用品金額             |              | ¥ 21       |
| 1                 |                                         |               | 35.20            |              | 1          |
| 5.00折             | ¥50.00                                  |               | 优惠务              |              | 3          |
| The second second | and and and and and and and and and and |               | 40               |              | -          |
| 60 88<br>88 98    | 10<br>10                                | A#6 8W#6      | 合计: ¥70          |              | 提交订单       |
|                   | < >                                     |               |                  | < >          |            |
|                   |                                         |               | L                | -            |            |